## 如何用通达信软件将最近两个月上市的所有股票选出来! 通达信如何查找连板股票-鸿良网

## 一、通达信中怎样获取股票的版块名称

获取方法:K线图上右击鼠标,选择"所属板块",或者用快捷键ctrl+R(这个操作各个软件都应该是通用的),就会显示这支股票属于那些版块。 股票板块指的是这样一些股票组成的群体,这些股票因为有某一共同特征而被人为 地归类在一起,而这一特征往往是被所谓股市庄家用来进行炒作的题材。 股票板块的特征有的可能是地理上的,例如"江苏板块"、"浦东板块"; 有的可能是业绩上的,如"绩优板块"; 有的可能是上市公司经营行为方面的,如"购并板块"; 还有的是行业分类方面的,如"钢铁板块"、"科技板块"、"金融板块"、"房

还有的是行业分类万面的,如"钢铁板块"、"科技板块"、"金融板块"、"房 地产板块"等,不一而足。

总之,几乎什么都可以冠以板块的名称,只要这一名称能成为股市炒作的题材。

## 二、股票:通信达如何查看多股同列?

进入多股同列(1)从开机菜单中选择"多股同列",【Enter】后选定相应的选项 查看,【Esc】键退出。

(2) 从下拉菜单"行情报价"中选择"多股同列"项,而后选定相应的选项查看,【Esc】键退出。

(3) 鼠标移动至软件最左侧,当光标出现多页叠加后单击,出现选择菜单,选择"行情"中"多股同列"确定选项后,双击鼠标左键执行操作。

股同列操作(1)【PageUp】查看上四(六或九)个股票;

【PageDown】查看下四 (六或九)个股票。

(2)通过【 】、【 】、【 】、【 】选择个股,按【Enter】后进入选定个股走势,【Esc】键退回多股同列画面。

(3) 在多股同列画面中选定个股后,直接输入其它个股代码可替换当前画面中的 个股。

(4)在多股同列画面中选定个股后,【10+Enter】或【F10】直接进入个股基本面 资料,【Esc】键退回多股同列画面。

## 三、如何用通达信软件将最近两个月上市的所有股票选出来

可以通过一支股票的上市交易天数来找到新上市的新股,例如:以下代码找出所有 上市交易小于41天的新股:XG:BARSCOUNT(C)

以下的代码找到2018年上市交易小于15日的股票:RI:=INTPART(DATE+1900000); QIAN:=RI